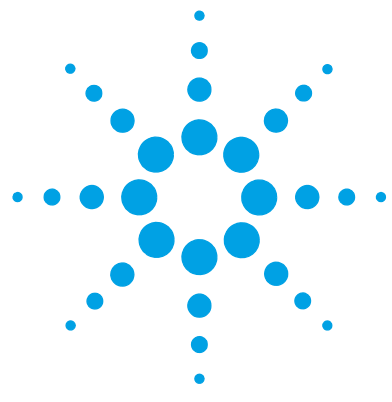

# Windows 10 Professional for MassHunter Workstation

# **Setup Guide**

Step 1. Set up Windows 10 3
Step 2. Rename the network adapters 6
Step 3. Set the network adapter IP addresses 8
Step 4. Change firewall settings for the instrument network adapter 10
Step 5. Turn off Power Management for all Network Cards 13
Step 6. Confirm that Telnet Client and TFTP Client are enabled 14
Step 7. Install MassHunter programs 16
Step 8. Configure Microsoft Update and run on a regular basis 16

Before you can install MassHunter software on Windows 10 Professional, you need to set up the operating system.

Note that installations on computers not supplied by Agilent are supported on a best-effort basis only. Additional support can be purchased from the Agilent field support team.

This guide assumes the computer has just been imaged using the Agilent branded PC Emergency Recovery Disk produced specifically for and supplied with your bundled Hewlett-Packard computer. Do not use the standard Windows 10 media or PC settings can differ from the parameters that are optimal for your Agilent MassHunter software.

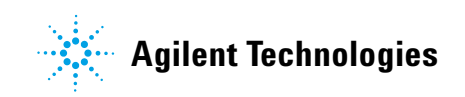

#### **Minimum Requirements**

The minimum computer specifications to run MassHunter programs on Windows 7 Professional (64-bit) are:

- HP Z440 w/ Intel Xeon E5-1620v3 (3.50 GHz, 10 MB cache, 4 cores)
- 16 GB of DDR4-2133 Registered ECC RAM
- 500 GB of available HDD space

For MassHunter Acquisition:

- For Q-TOF instruments: 4× 500 GB 7200 RPM SATA HDDs in a RAID 1+0 configuration (mirrored and striped)
- For Triple Quadrupole instruments: 2× 500 GB 7200 RPM SATA HDDs in a RAID 1 configuration (mirrored)
- For all GC Single Quad computers: 1× standard (100BASE-TX) Ethernet adapter (2nd optional adapter for site LAN connection)
- For all LC/MS and GC/MS: 1× standard (100BASE-TX) Ethernet adapter (2nd optional adapter for site LAN connection)
- For 7250 GC/Q-TOF only: 1× standard (100BASE-TX) Ethernet adapters and 1× IEEE 802.3an compliance (10GBASE-T) Ethernet adapter, (2nd optional 100BASE-TX adapter for site LAN connection)

# Step 1. Set up Windows 10

The first time that Windows 10 Professional starts up after installation, you are prompted for setup information.

| Let's out a few basis the | par out of the wa |          |  |  |
|---------------------------|-------------------|----------|--|--|
| Let's yet a lew bask. Its | igs out of the wa | <i>.</i> |  |  |
| English                   |                   |          |  |  |
| español (México)          |                   |          |  |  |
| français (Canada)         |                   |          |  |  |
| português (Brasil)        |                   |          |  |  |
|                           |                   |          |  |  |
|                           |                   |          |  |  |
|                           |                   |          |  |  |
|                           |                   |          |  |  |
|                           |                   |          |  |  |
|                           |                   |          |  |  |
|                           |                   |          |  |  |

**1** When prompted, select your language, then your region, preffered language, keyboard, and time zone.

Only these operating systems are supported:

- English (United States)
- Japanese (for MassHunter Qualitative Analysis and Quantitative Analysis programs)
- Simplified Chinese (for MassHunter Qualitative Analysis and Quantitative Analysis programs)

| English                                     |                                                                                                    |
|---------------------------------------------|----------------------------------------------------------------------------------------------------|
| What's your home country/region?            |                                                                                                    |
| United States                               | <ul> <li>Image: A second second s</li></ul> |
| What's your preferred app language?         |                                                                                                    |
| English (United States)                     | <ul> <li>✓</li> </ul>                                                                                                    |
| What keyboard layout would you like to use? |                                                                                                    |
| US                                          |                                                                                                    |
| What time zone are you in?                  |                                                                                                    |
| (UTC-08:00) Pacific Time (US & Canada)      | • ·                                                                                                    |

| Create an account for this PC                                                                                                    |   | f                               |
|----------------------------------------------------------------------------------------------------|---|---------------------------------|
| If you want to use a password, choose something that will be easy for you to remember but hard for<br>others to guess.                                                                                                    |   | 1.<br>T                         |
| Who's going to use this PC?                                                                                                    |   | F                               |
| user1 ×                                                                                                    |   |                                 |
| Make It secure.                                                                                                    |   | "                               |
|                                                                                                    |   |                                 |
|                                                                                                    |   | V                               |
| PasswordHint                                                                                                    |   | 15                              |
|                                                                                                    |   |                                 |
|                                                                                                    | 3 | F                               |
|                                                                                                    |   | -                               |
| Here's the legal stuff                                                                                                    |   | V                               |
| Here's the legal stuff                                                                                                    |   | V                               |
| Here's the legal stuff<br>Last updated July 2015<br>MICROSOFT SOFTWARE LICENSE TERMS                                                                                                    |   | V<br>A                          |
| Here's the legal stuff<br>Last updated July 2013<br>Windows operating system<br>I you luy in your principal place of business is ind the United States, plase read the Binding                                                                                                    | 4 | V<br>A<br>I                     |
| Here's the legal stuff Last updated July 2015 MICROSOFT SOFTWARE LICENSE TERMS WINDOWS OPERATING SYSTEM IF YOU LYR IN OR IF YOUR PRINCIPAL PLACE OF BUSINESS IS IN) THE UNITED STATES, PLASE READ THE BINDING ABBITTATION CLAUSE AND CLASS ACTION WAIVER IN SECTION 10. IT AFFECTS HOW DISPUTES ARE RESOLVED.                                                                                                    | 4 | V<br>A<br>I<br>a                |
| Here's the legal stuff Last updated July 2015 MICROSOFT SOFTWARE LICENSE TERMS WINDOWS OPERATING SYSTEM IF YOU LYLE IN (OR IF YOUR PRINCIPAL PLACE OF BUSINESS IS IN) THE UNITED STATES, PLASE READ THE BINDING ABBITATION CLAUSE AND CLASS ACTION WAIVER IN SECTION 10. IT AFFECTS HOW DISPUTES ARE RESOLVED. Thank you for choosing Microsoft Depending on how you obtained the Windows software, this is a license agreement between (0) you and the device manufacturer or                                                                                                    | 4 | V<br>A<br>I<br>a<br>U           |
| Here's the legal stuff Last updated July 2015 MICROSOFT SOFTWARE LICENSE TERMS WINDOWS OPERATING SYSTEM WINDOWS OPERATING SYSTEM WINDOWS OPERATING | 4 | V<br>A<br>L<br>a<br>U<br>T      |
| Here's the legal stuff Law parent July 2015 Law parent July 2015 Law parent Law parent July 2015 Law parent Law parent Law parent July 2015 Law parent Law parent Law p | 4 | V<br>A<br>I<br>a<br>u<br>T<br>a |
| Here's the legal stuff  Law parent due to the second state of the second state of the  | 4 | V<br>A<br>L<br>a<br>u<br>T<br>a |
| <section-header><section-header><section-header><section-header><section-header><section-header><text><text><text></text></text></text></section-header></section-header></section-header></section-header></section-header></section-header>                                                                                                    | 4 | V<br>A<br>I<br>a<br>U<br>T<br>a |
| <text><section-header><section-header><section-header><section-header><text><text><text><text><text></text></text></text></text></text></section-header></section-header></section-header></section-header></text>                                                                                                    | 4 | V<br>A<br>L<br>a<br>u<br>T<br>a |
| <section-header><section-header><section-header><section-header><section-header><section-header><text><text><text><text><text></text></text></text></text></text></section-header></section-header></section-header></section-header></section-header></section-header>                                                                                                    | 4 | V<br>A<br>L<br>a<br>u<br>T<br>a |

**2** Create a user name and password for a user that will be a member of the Administrators group.

For Agilent bundle computers, create a new user other than "admin." The user name "admin" with password "3000hanover" is already created when the Emergency Recovery Disk is used.

- Read Microsoft's license terms for Windows 10 Professional. Click Accept.
- **4** Log out of the user you just created, and log in to the Admin account using password 3000hanover.

The license agreement from Agilent appears.

| Agilent Technologies DataSystem End User License Agreement                                                                                                    |   |
|----------------------------------------------------------------------------------------------------|---|
| Welcome to your Agilent Technologies DataSystem<br>You must agree to the end user license agreement before using the software on this computer                                                                                                    |   |
| Your HP Workstation contains preinstalled software programs.<br>Please read the Software License Agreement before proceeding.                                                                                                    | ^ |
| CAREFULLY READ THIS LICENSE AGREEMENT AND LIMITED WARRANTY STATEMENT<br>BEFORE PROCREDING TO OPERATE THIS EQUIPMENT. RIGHTS IN THE SOFTWARE ARE<br>OFFERED ONLY ON THE CONDITION THAT THE CUSTOMER AGREES TO ALL TERMS AND<br>CONDITIONS OF THE LICENSE AGREEMENT. PROCREDING TO OPERATE THE                    |   |
| EQUIPMENT INDICATES YOUR ACCEPTANCE OF THESE TERMS AND CONDITIONS. IF<br>YOU DO NOT AGREE WITH THE TERMS OF THE LICENSE AGREEMENT, YOU MUST NOW<br>EITHER REMOVE THE SOFTWARE FROM YOUR HARD DISK DRIVE AND DESTROY THE<br>MASTER DISKETTES, OR RETURN THE COMPLETE COMPUTER AND SOFTWARE FOR A<br>FULL REFUND. |   |
|                                                                                                    | * |
| *                                                                                                    |   |
| LAgreeQancel                                                                                                    |   |

**5** Click **I Agree** to accept the Agilent Software License Terms as the administrator.

Step 2. Rename the network adapters

# Step 2. Rename the network adapters

- 1 Select Start > Settings ( 🍥 )
- 2 Select Network & Internet > Ethernet (from the left side menu) > Change adapter options.
- 3 Under Related settings, select Change adapter settings.

| ← Settings           |                                 |
|----------------------|---------------------------------|
| 🔅 Home               | Ethernet                        |
| Find a setting $\wp$ | Network                         |
| Network & Internet   | Connected                       |
|                      | Unidentified network            |
| 🛱 Status             |                                 |
| 🔛 Ethernet           | Related settings                |
| 🗊 Dial-up            | Change adapter entions          |
|                      | Change adapter options          |
| % VPN                | Change advanced sharing options |
| 🕑 Data usage         | Network and Sharing Center      |
|                      | HomeGroup                       |
| Proxy                | Windows Firewall                |
|                      |                                 |
|                      |                                 |

You will see one, two, or three network connections. (Some instruments require a third 10 Gb network adapter.)

- 4 Disconnect all network cables from the computer.
- **5** *Optional.* Connect the in-house network:
  - **a** Connect a network cable for the in-house network to the port labeled **House**.
  - **b** Right-click the newly enabled network adapter and select **Rename**. Change the name to House connection.
- **6** For 7250 GC/Q-TOF only:
  - **a** Connect a network cable from the MS LAN port to the network adapter on the back of the computer that is labeled **MS**.
  - **b** Right-click the name of the connected main-board network adapter and select **Rename**. Change the name to MS Instrument.

- 7 Connect the Ethernet switch:
  - a Connect a network cable from the Ethernet switch to the network adapter on the back of the computer that is labeled LC-MS or GC.
  - **b** Right-click the name of the connected network adapter and select **Rename**. For LC/MS instruments, change the name to LC-MS Instrument. For GC/MS instruments, change the name to GC Instrument.

Refer to the installation guide for your GC/MS or LC/MS instrument to connect instruments and modules to the Ethernet switch.

| ← Settings                   |                                                                                                    | - 0                                                                                                    |
|------------------------------|----------------------------------------------------------------------------------------------------|----------------------------------------------------------------------------------------------------|
| K NETWORK & INTERNET         |                                                                                                    | Find a setting                                                                                                    |
| Data usage<br>VPN<br>Dial-up | Ethernet                                                                                                    |                                                                                                    |
| Ethernet                     | 😨 Network Connections                                                                                                    |                                                                                                    |
| Proxy                        | Rela       ← → ~ ↑ ♥ > Control Panel > Network and Internet > Network Connections         Chang       Organize ▼ Disable this network device       Diagnose this connection Rename the         Chang       Network cable unplugged       Network cable unplugged         Intel(R) Ethermet 1210-T1 GBE NIC       Network Connection (2)^+         Home       Windc | is connection Change settings of this connection  Disable Status Diagnose Bridge Connections Create Shortcut Delete Rename Properties |

|                                                  | Sharing                                                                              |                                                                                              |                                                |
|--------------------------------------------------|--------------------------------------------------------------------------------------|----------------------------------------------------------------------------------------------|------------------------------------------------|
| Connect us                                       | sing:                                                                                |                                                                                              |                                                |
| 🔮 Broa                                           | dcom NetXtren                                                                        | ne Gigabit Ethern                                                                            | et #2                                          |
|                                                  |                                                                                      |                                                                                              | Configure                                      |
| This conne                                       | ction uses the                                                                       | following items:                                                                             |                                                |
| ▼ → Br<br>▼ → In<br>▼ → In                       | roadcom Advar<br>ternet Protocol<br>ternet Protocol<br>nk-Layer Topol                | Version 6 (TCP/I<br>Version 6 (TCP/I<br>Version 4 (TCP/I<br>ogy Discovery Ma                 | ram Driver<br>Pv6)<br>Pv4)<br>apper I/O Driver |
| ✓ ▲ Li                                           | nk-Layer Topol                                                                       | ogy Discovery Re                                                                             | Properties                                     |
| Description<br>Transmiss<br>wide are<br>across d | nk-Layer Topol<br>all<br>on<br>ssion Control Pr<br>a network prot<br>iverse intercon | ogy Discovery Re<br>Uninstall<br>rotocol/Internet P<br>ocol that provides<br>nected networks | rotocol. The default                           |

# Step 3. Set the network adapter IP addresses

- 1 Right-click HOUSE connection and select **Properties**.
- 2 Double-click Internet Protocol Version 4 (TCP/IPv4).

| nternet Protocol Version 4 (TCP/IPv4)                                                                                 | Properties ? X                                                       |
|----------------------------------------------------------------------------------------------------|----------------------------------------------------------------------|
| General Alternate Configuration                                                                                       |                                                                      |
| You can get IP settings assigned auton<br>this capability. Otherwise, you need to<br>for the appropriate IP settings. | natically if your network supports<br>ask your network administrator |
| Obtain an IP address automatical                                                                                      | ly                                                                   |
| O Use the following IP address:                                                                                       |                                                                      |
| IP address:                                                                                                    |                                                                      |
| Sybnet mask:                                                                                                    | · · · · ·                                                            |
| Default gateway:                                                                                                    |                                                                      |
| Obtain DNS server address autor                                                                                       | natically                                                            |
| OUSE the following DNS server add                                                                                     | resses:                                                              |
| Preferred DNS server:                                                                                                 |                                                                      |
| Alternate DNS server:                                                                                                 |                                                                      |
| Vaļīdate settings upon exit                                                                                           | Ad <u>v</u> anced                                                    |
| <u></u>                                                                                                    | OK Cancel                                                            |

- **3** In the General tab:
  - a If the IT department for your organization requires specific network settings, select or type the settings. Otherwise, select Obtain an IP address automatically.
  - **b** Click **OK** twice to return to the Network Connections dialog box.

| working Sharing                                                                                                    |                                                                                                    |                                                                                                    |         |
|----------------------------------------------------------------------------------------------------|----------------------------------------------------------------------------------------------------|----------------------------------------------------------------------------------------------------|---------|
| onnect using:                                                                                                    |                                                                                                    |                                                                                                    |         |
| P Broadcom NetXtre                                                                                                    | eme Gigabit Ethern                                                                                                    | et                                                                                                    |         |
|                                                                                                    |                                                                                                    | Configure                                                                                                    | ที่     |
| nis connection uses the                                                                                                    | e following items:                                                                                                    |                                                                                                    |         |
| Client for Micro                                                                                                    | soft Networks                                                                                                    |                                                                                                    | ٦       |
| QoS Packet So                                                                                                    | cheduler                                                                                                    | 0. N                                                                                                    |         |
| <ul> <li>File and Printer</li> <li>Broadcom Advance</li> </ul>                                                                                                    | Sharing for Microso<br>anced Server Prog                                                                                                    | oft Networks<br>ram Driver                                                                                                    |         |
| Internet Protoco                                                                                                    | ol Version 6 (TCP/I                                                                                                    | Pv6)                                                                                                    |         |
| <ul> <li>Internet Protoco</li> <li>Icola Lawar Tara</li> </ul>                                                                                                    | ol Version 4 (TCP/I                                                                                                    | Pv4)                                                                                                    |         |
| <ul> <li>Link-Layer Top</li> <li>Link-Layer Top</li> </ul>                                                                                                    | ology Discovery Ma<br>ology Discovery Re                                                                                                    | esponder                                                                                                    |         |
| Install                                                                                                    | Uninstall                                                                                                    | Properties                                                                                                    |         |
|                                                                                                    |                                                                                                    |                                                                                                    |         |
| Description<br>Transmission Control<br>wide area network pro<br>across diverse interco                                                                                                    | Protocol/Internet P<br>otocol that provides<br>onnected networks.                                                                                                    | rotocol. The default<br>s communication                                                                                                |         |
| Description<br>Transmission Control<br>wide area network pro<br>across diverse interco                                                                                                    | Protocol/Internet P<br>otocol that provides<br>onnected networks.                                                                                                    | rotocol. The default<br>communication<br>OK Cancel                                                                                     |         |
| Description<br>Transmission Control<br>wide area network pro<br>across diverse interco                                                                                                    | Protocol/Internet P<br>otocol that provides<br>onnected networks.                                                                                                    | orotocol. The default<br>communication                                                                                                 |         |
| Description<br>Transmission Control<br>wide area network pr<br>across diverse interco                                                                                                    | Protocol/Internet P<br>otocol that provides<br>nnected networks.                                                                                                    | OK Cancel                                                                                                    |         |
| Description<br>Transmission Control<br>wide area network pr<br>across diverse interco                                                                                                    | Protocol/Internet P<br>otocol that provides<br>onnected networks.                                                                                                    | OK Cancel                                                                                                    |         |
| Description<br>Transmission Control<br>wide area network pr<br>across diverse interco                                                                                                    | Protocol/Internet P<br>otocol that provides<br>onnected networks.                                                                                                    | OK Cancel                                                                                                    |         |
| Description Transmission Control wide area network pr across diverse interco net Protocol Version neral u can get IP settings is canability. Otherwie                                                                                                    | Protocol/Internet P<br>otocol that provides<br>onnected networks:<br>4 (TCP/IPv4) Pro<br>assigned automatic                                                                                 | OK Cancel                                                                                                    |         |
| Description<br>Transmission Control<br>wide area network pr<br>across diverse interco<br>net Protocol Version<br>neral<br>pu can get IP settings<br>is capability. Otherwis<br>r the appropriate IP sr                                                                              | Protocol/Internet P<br>otocol that provides<br>nnected networks.                                                                                                    | OK Cancel                                                                                                    | ppo     |
| Description<br>Transmission Control<br>wide area network pr<br>across diverse interco<br>net Protocol Version<br>neral<br>pu can get IP settings<br>is capability. Otherwis<br>r the appropriate IP set                                                                             | Protocol/Internet P<br>otocol that provides<br>nnected networks.                                                                                                    | OK Cancel                                                                                                    | ppo     |
| Description<br>Transmission Control<br>wide area network pr<br>across diverse interco<br>net Protocol Version<br>neral<br>pu can get IP settings<br>is capability. Otherwis<br>r the appropriate IP so<br>Quatian an IP addre<br>Quatian an IP addre<br>Quatian an IP addre         | Protocol/Internet P<br>otocol that provides<br>nnected networks.                                                                                                    | OK Cancel                                                                                                    | ppo     |
| Description<br>Transmission Control<br>wide area network pr<br>across diverse interco<br>net Protocol Version<br>neral<br>pu can get IP settings<br>is capability. Otherwis<br>r the appropriate IP s<br>Qbtain an IP addre<br>Use the following I<br>IP address:                   | Protocol/Internet P<br>otocol that provides<br>onnected networks.<br>4 (TCP/IPv4) Pro<br>assigned automatic<br>se, you need to ask<br>ettings.<br>ess automatically<br>P address:           | OK Cancel                                                                                                    | ppo     |
| Description<br>Transmission Control<br>wide area network pr<br>across diverse interco<br>net Protocol Version<br>neral<br>ou can get IP settings<br>is capability. Otherwis<br>r the appropriate IP set<br>Obtain an IP addre<br>Use the following I<br>IP address:<br>Subnet mask: | Protocol/Internet P<br>otocol that provides<br>onnected networks.<br>4 (TCP/IPv4) Pro<br>assigned automatic<br>se, you need to ask<br>ettings.<br>ess automatically<br>P address:<br>1<br>2 | OK Cancel                                                                                                    | pporrat |
| Description<br>Transmission Control<br>wide area network pr<br>across diverse interco<br>net Protocol Version<br>u can get IP settings<br>is capability. Otherwis<br>r the appropriate IP so<br>Quation an IP addres<br>Quation and IP address:<br>Subnet mask:<br>Subnet mask:     | Protocol/Internet P<br>otocol that provides<br>onnected networks.<br>4 (TCP/IPv4) Pro<br>assigned automatic<br>se, you need to ask<br>ettings.<br>ess automatically<br>P address:<br>1<br>2 | OK Cancel OK Cancel OK Cancel OC Cancel OPerties Cally if your network sug your network administ 92 . 168 . 254 . 1 55 . 255 . 255 . 0 | ppo     |

O Use the following DNS server addresses:

Preferred DNS server: Alternate DNS server:

Validate settings upon exit

- 4 Right-click LC-MS Instrument or MS Instrument and select Properties.
- 5 Clear the check box for Internet Protocol Version 6 (TCP/IPv6). This protocol is not supported by Agilent instruments.
- 6 Double-click Internet Protocol Version 4 (TCP/IPv4).

- 7 In the General tab:
  - a Select Use the following IP address.
  - **b** For **IP address**, type 192.168.254.1.

The Subnet mask automatically populates as 255.255.255.0. Leave the Default Gateway and DNS Server lines empty.

- **c** Click **OK** twice to return to the Network Connections panel.
- 8 Repeat step 4 through step 7 for GC Instrument with this exception:
  - For IP address, type 192.168.253.1.

OK

Advanced...

Cancel

Step 4. Change firewall settings for the instrument network adapter

# Step 4. Change firewall settings for the instrument network adapter

- 1 Close the network connections window and return to the **Settings**, **Network & Internet** view.
- 2 Under Related Settings, click Windows Firewall.
- 3 In the navigation pane, click Advanced settings.

| P Windows Firewall                                              |                                                                             |                                                                           |     | -                    | $\times$ |
|-----------------------------------------------------------------|-----------------------------------------------------------------------------|---------------------------------------------------------------------------|-----|----------------------|----------|
| ← → ∽ ↑ 🔗 > Control Par                                         | el > System and Security > Windows Firew                                    | vall                                                                      | ٽ ~ | Search Control Panel | Q        |
| Control Panel Home                                              | Help protect your PC with Windo                                             | ows Firewall                                                              |     |                      |          |
| Allow an app or feature<br>through Windows Firewall             | Windows Firewall can help prevent hackers<br>Internet or a network.         | s or malicious software from gaining access to your PC through the        |     |                      |          |
| Change notification settings                                    | Update your Firewall settings                                               |                                                                           |     |                      |          |
| Turn Windows Firewall on or<br>off                              | Windows Firewall is not using the rec<br>settings to protect your computer. | commended 📢 Use recommended settings                                      |     |                      |          |
| <ul> <li>Restore defaults</li> <li>Advanced settings</li> </ul> | What are the recommended settings                                           | 57                                                                        |     |                      |          |
| Troubleshoot my network                                         | Private networks                                                            | Not connected 📎                                                           |     |                      |          |
|                                                                 | Guest or public networks                                                    | s Connected 🔗                                                             |     |                      |          |
|                                                                 | Networks in public places such as airports                                  | s or coffee shops                                                         |     |                      |          |
|                                                                 | Windows Firewall state:                                                     | On                                                                        |     |                      |          |
|                                                                 | Incoming connections:                                                       | Block all connections to apps that are not on the list<br>of allowed apps |     |                      |          |
|                                                                 | Active public networks:                                                     | None                                                                      |     |                      |          |
|                                                                 | Notification state:                                                         | Notify me when Windows Firewall blocks a new app                          |     |                      |          |
|                                                                 |                                                                             |                                                                           |     |                      |          |
|                                                                 |                                                                             |                                                                           |     |                      |          |
| See also                                                        |                                                                             |                                                                           |     |                      |          |
| Security and Maintenance                                        |                                                                             |                                                                           |     |                      |          |
| Network and Sharing Center                                      |                                                                             |                                                                           |     |                      |          |

Step 4. Change firewall settings for the instrument network adapter

| 🔗 Windows Firewall with Advance                                              | d Security                                                                                                    | - 🗆 X                                                                                                    |
|------------------------------------------------------------------------------|----------------------------------------------------------------------------------------------------|----------------------------------------------------------------------------------------------------|
| File Action View Help                                                        |                                                                                                    |                                                                                                    |
|                                                                              |                                                                                                    |                                                                                                    |
| Hindows Firewall with Advance                                                | Windows Firewall with Advanced Security on Local Computer                                                                                                    | Actions                                                                                                    |
| S Inbound Rules<br>Outbound Rules<br>Connection Security Rules<br>Monitoring | Windows Firewall with Advanced Security provides network security for Windows computers.                                                                                                    | Windows Firewall with Advanced Security on Local Compu  Firewall with Advanced Security on Local Compu Firewall with Advanced Security on Local Computer Security Computer Security Security Securi |
|                                                                              | Overview                                                                                                    | Restore Default Policy                                                                                                    |
|                                                                              | Domain Profile                                                                                                    | Diagnose / Repair                                                                                                    |
|                                                                              | Windows Firewall is on.                                                                                                    | View 🕨                                                                                                    |
|                                                                              | S Inbound connections that do not match a rule are blocked.                                                                                                    | Q Refresh                                                                                                    |
|                                                                              | Outbound connections that do not match a rule are allowed.                                                                                                    | Properties                                                                                                    |
|                                                                              | Private Profile         Image: Second Second Secon | 2 Help                                                                                                    |
|                                                                              | Public Profile is Active                                                                                                    |                                                                                                    |
|                                                                              | Windows Firewall is on.                                                                                                    |                                                                                                    |
|                                                                              | Indound connections that do not match a rule are allowed                                                                                                    |                                                                                                    |
|                                                                              | Windows Firewall Properties                                                                                                    |                                                                                                    |
|                                                                              | Getting Started                                                                                                    | •                                                                                                    |
|                                                                              | Authenticate communications between computers                                                                                                    |                                                                                                    |
|                                                                              | Create connection security rules to specify how and when connections between computers are authenticated and<br>protected by using Internet Protocol security (IPsec).                                                                                                    |                                                                                                    |
|                                                                              | Connection Security Rules                                                                                                    |                                                                                                    |
|                                                                              | View and create firewall rules<br>Create firewall rules to allow or block connections to specified programs or ports. You can also allow a connection only if<br>it is authenticated, or if it comes from an authorized user, group, or computer. By default, inbound connections are<br>blocked unless they match a rule that allows them, and outbound connections are allowed unless they match a rule that<br>blocks them.                                                                                                    |                                                                                                    |
|                                                                              | Inbound Rules     Outbound Rules                                                                                                    |                                                                                                    |
|                                                                              |                                                                                                    |                                                                                                    |
|                                                                              | View current trewail and IPsec policy and activity<br>View information about currently applied firewail and connection security rules and security associations for active<br>network connections.                                                                                                    |                                                                                                    |
|                                                                              | Monitoring                                                                                                    |                                                                                                    |
| < >>                                                                         |                                                                                                    |                                                                                                    |

## 4 Under Overview, click Windows Firewall Properties.

Step 4. Change firewall settings for the instrument network adapter

**5** In the **Domain Profile** tab, next to **Protected network connections**, click **Customize**.

| Windows Firew                    | all with Advan                         | ced Sec   | urity or  | n Local (         | Compute   | er Pro        | × |
|----------------------------------|----------------------------------------|-----------|-----------|-------------------|-----------|---------------|---|
| Domain Profile                   | Private Profile                        | Public    | Profile   | IPsec S           | ettings   |               |   |
| Specify beha<br>domain.<br>State | avior for when a o                     | compute   | r is conr | nected to         | its corpo | rate          |   |
| 🛁 🔒 R                            | irewall state:                         | [         | On (rec   | ommend            | ed)       | $\sim$        |   |
| -                                | Inbound conne                          | ections:  |           | Block (default)   |           | $\sim$        |   |
|                                  | Outbound conr                          | nections  | :         | Allow (default) V |           | $\sim$        |   |
|                                  | Protected network connections          |           | Customize |                   |           |               |   |
| Settings                         | pecify settings th<br>rewall behavior. | iat contr | ol Windo  | ows               | Custom    | ize           |   |
| Logging<br>Si<br>tr              | pecify logging se<br>oubleshooting.    | ttings fo | r         |                   | Custom    | ize           |   |
|                                  |                                        |           |           |                   |           |               |   |
|                                  |                                        | ОК        |           | Cano              | el        | <u>A</u> pply |   |

6 Clear all check boxes except House connection, and then click OK.

| Protected Network Co             | nnections f  | or the Doma    | in Pr      | —          |           | $\times$ |
|----------------------------------|--------------|----------------|------------|------------|-----------|----------|
| Select the check box<br>protect. | or each conr | nection you wa | ant Windov | ws Firewal | l to help |          |
| Network connections              |              |                |            |            |           |          |
| House connection                 | n<br>nt      |                |            |            |           |          |
|                                  | -            |                |            |            |           |          |
|                                  |              |                |            |            |           |          |
|                                  |              |                |            |            |           |          |
|                                  |              |                |            |            |           |          |
|                                  |              |                |            |            |           |          |
|                                  |              |                |            |            |           |          |
|                                  |              |                |            |            |           |          |
|                                  |              |                | 0          | (          | Cancel    |          |

- 7 Repeat the step 5 and step 6 for the **Private Profile** and **Public Profile** tabs.
- 8 Click **OK** to close the Windows Firewall with Advanced Security on Local Computer Properties dialog box.
- 9 Close the Windows Firewall with Advanced Security window.

## Step 5. Turn off Power Management for all Network Cards

- 1 Right-click the Start menu and click Computer Management.
- 2 Under System Tools, click Device Manager.
- 3 Expand Network adapters.
- **4** For each network adapter:
  - a Right-click the adapter and click Properties.
  - **b** In the **Power Management** tab, *clear* the check box for **Allow the computer to turn off this device to save power**.
  - c Click OK and then close the Computer Management window.

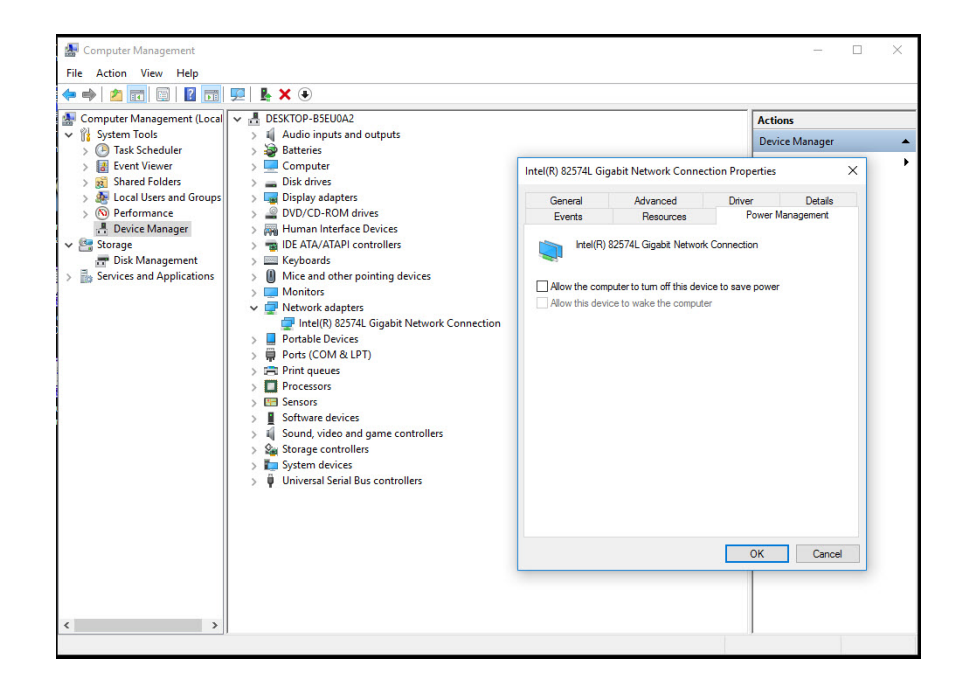

Step 6. Confirm that Telnet Client and TFTP Client are enabled

# Step 6. Confirm that Telnet Client and TFTP Client are enabled

- 1 Click the **Start** button and then type programs.
- 2 Click Programs and Features.

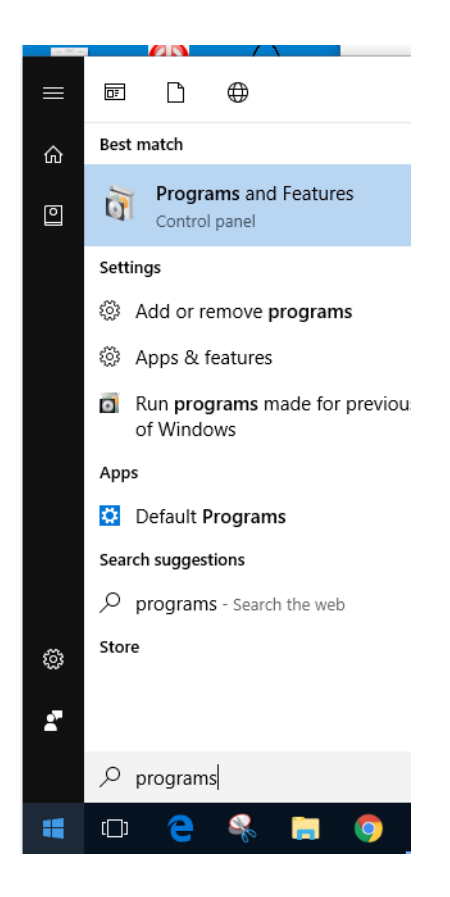

| Programs and Features                                                                       |                                                       |                                                                                         |                      |  |  |  |  |
|---------------------------------------------------------------------------------------------|-------------------------------------------------------|-----------------------------------------------------------------------------------------|----------------------|--|--|--|--|
| $\leftarrow \ 	o \ 	o \ 	o$ Control Panel > All Control Panel Items > Programs and Features |                                                       |                                                                                         |                      |  |  |  |  |
|                                                                                             | Control Panel Home                                    | Uninstall or change a program                                                           |                      |  |  |  |  |
| •                                                                                           | View installed updates<br>Turn Windows features on or | To uninstall a program, select it from the list and then click Uninstall, Change, or Re |                      |  |  |  |  |
| Ľ                                                                                           | off                                                   | Organize 🔻                                                                              |                      |  |  |  |  |
|                                                                                             |                                                       | Name                                                                                    | Publisher            |  |  |  |  |
|                                                                                             |                                                       | Adobe Systems Incorporate                                                               |                      |  |  |  |  |
|                                                                                             |                                                       | 🍌 Agilent Lab Advisor                                                                   |                      |  |  |  |  |
|                                                                                             |                                                       | Agilent Technologies                                                                    |                      |  |  |  |  |
|                                                                                             |                                                       | Agilent Technologies                                                                    |                      |  |  |  |  |
|                                                                                             |                                                       | 🔚 Agilent MassHunter Workstation Qualitative Analysis                                   | Agilent Technologies |  |  |  |  |
|                                                                                             |                                                       | Agilent Technologies                                                                    |                      |  |  |  |  |
|                                                                                             |                                                       | Akamai Technologies, Inc                                                                |                      |  |  |  |  |
|                                                                                             |                                                       | 🕝 CyberLink Power2Go                                                                    | CyberLink Corp.      |  |  |  |  |

#### 3 Click Turn Windows features on or off.

4 Verify that the Telnet Client and TFTP Client check boxes are selected.

These clients are required for the LC/MS Firmware Update Tool and for GC/MS instruments.

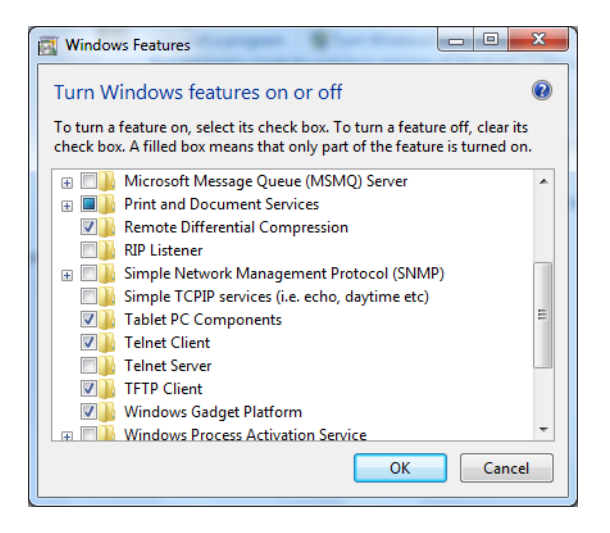

5 Press OK and close the Control Panel.

## Step 7. Install MassHunter programs

• Install MassHunter programs.

Follow the appropriate installation or upgrade guide.

## Step 8. Configure Microsoft Update and run on a regular basis

• On a regular basis, run Windows Update. Make sure to always install Windows Security Updates.

# **CAUTION** Do not schedule, download, or install any Windows Update while an Agilent instrument is acquiring data. Do not allow the computer to automatically download or install any Windows Update.

By default, your computer will not download or install Windows updates automatically. If your computer is connected to the Internet, you will be notified when updates are available.

#### CAUTION

Some Windows Feature Updates will change the group policy setting on your computer to allow the computer to automatically download and install Windows Updates, or to automatically reboot. For more information on how to control how and when Windows Updates are run, see

https://docs.microsoft.com/en-us/windows/deployment/update/waas-restart.

#### **Third-party Software Security Programs**

Agilent does exhaustive testing on a variety of software and hardware configurations to ensure that every configuration that Agilent sells works as designed.

However, Agilent is not able to test every combination of 3rd party computer security (antivirus, anti-malware, and firewall) programs for compatibility.

The customer is responsible for determining the compatibility of any 3rd party software that runs with an Agilent product.

If a 3rd party computer security program causes problems for an Agilent product, Agilent can request that such program be disabled or removed before Agilent provides support.

#### Windows Firewall

By default, the Windows firewall is enabled on the (main-board) network adapter that connects the computer to the House LAN. For network adapters that connect to Agilent instruments, keep the firewall disabled.

#### Windows Defender

By default, Windows Defender anti-malware service is enabled and must be updated on a regular basis. No special exclusions are required for the Windows Defender service to operate with Agilent products, except where otherwise indicated.

# www.agilent.com

# In This Book

This guide describes how to set up Windows 10 Professional for MassHunter Workstation, to prepare for MassHunter software installation.

© Agilent Technologies, Inc. 2017

Revision A, August 2017

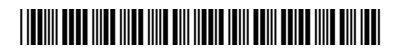

G3336-90036

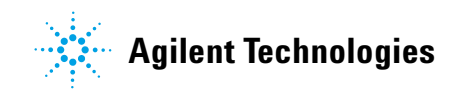